# Jak aktivovat datový roaming v zařízení Vodafone GigaCube 5G

- do zařízení vložte SIM kartu s aktivním datovým tarifem a připojte zařízení k Vašemu PC, notebooku nebo chytrému telefonu prostřednictvím datového (LAN/ethernet) kabelu nebo prostřednictvím Wi-Fi
- název Wi-Fi sítě (Wi-Fi SSID) a heslo pro přihlášení do Wi-Fi sítě (Heslo do sítě Wi-Fi) naleznete na štítku na spodní straně zařízení \*

| Adresa URL pro<br>přístup na web:<br>IP adresa:<br>Heslo: | http://giga.cube<br>http://192.168.2.1<br>mBB}ID*[ |  |
|-----------------------------------------------------------|----------------------------------------------------|--|
| WiFi (SSID):<br>Heslo sítě Wi-Fi:                         | gigacube-BDBE<br>3hiVKxak9yTAq6X7                  |  |

- na svém počítači, notebooku nebo chytrém telefonu spusťte webový prohlížeč (např. Microsoft Edge, Google Chrome)
- do adresního řádku zadejte: 192.168.2.1 a stiskněte Enter
- otevře se stránka s uživatelským rozhraním (WebUI)

\* platí v případě, kdy nebylo změněno uživatelem

# - Potvrďte upozornění kliknutím na tlačítko OK

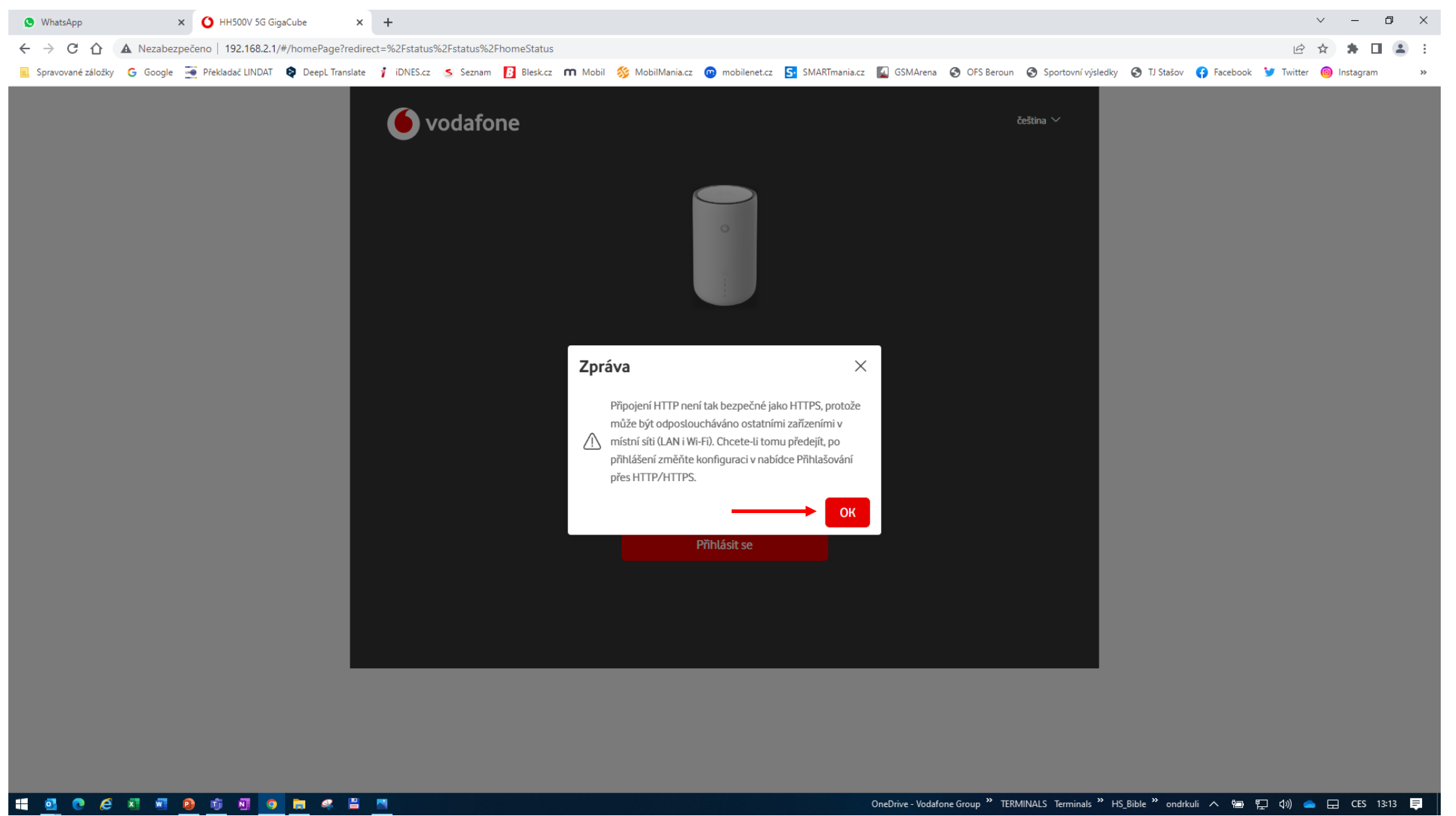

- Zadejte heslo, které najdete na štítku na spodní straně zařízení

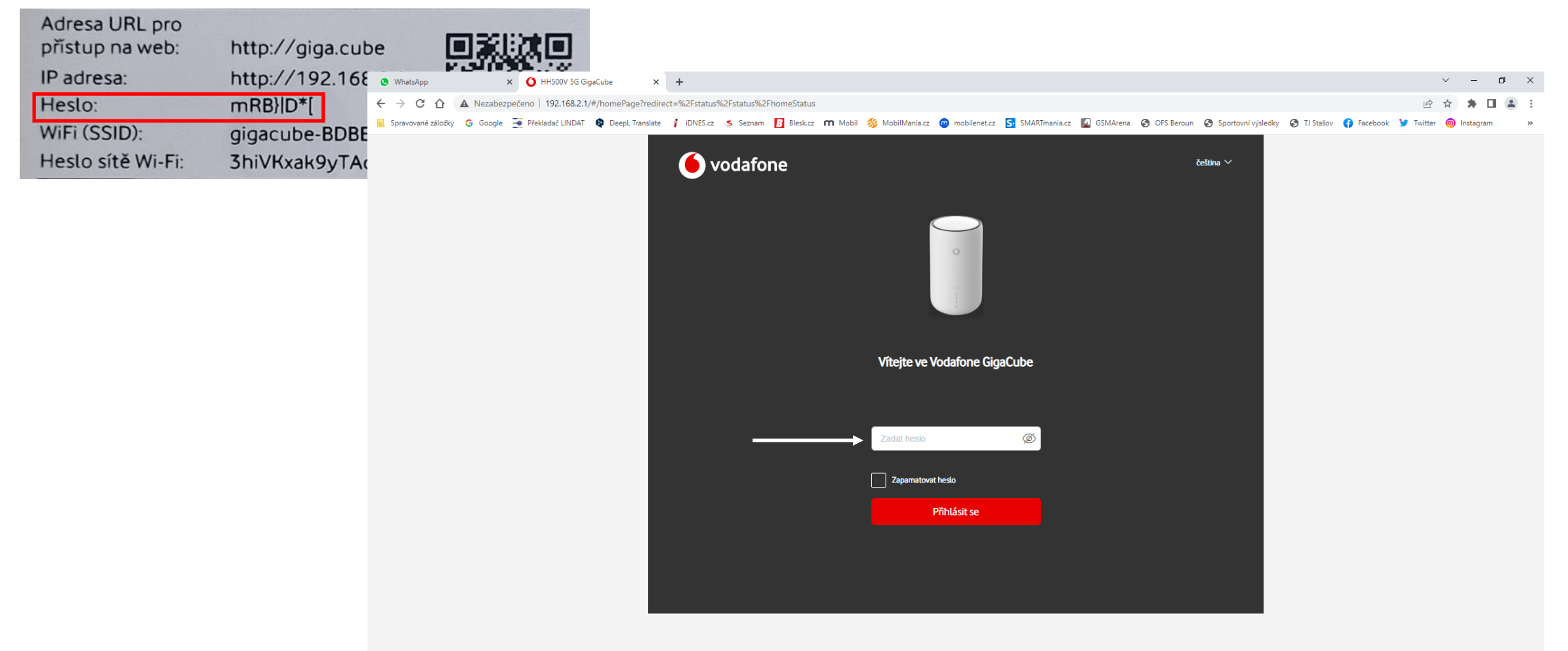

#### 👯 💁 🧔 🥔 🖾 🖷 😰 👘 🖳 🧧 🛤 🦧 🖺

# - Klikněte na Odpojit v sekci Stav

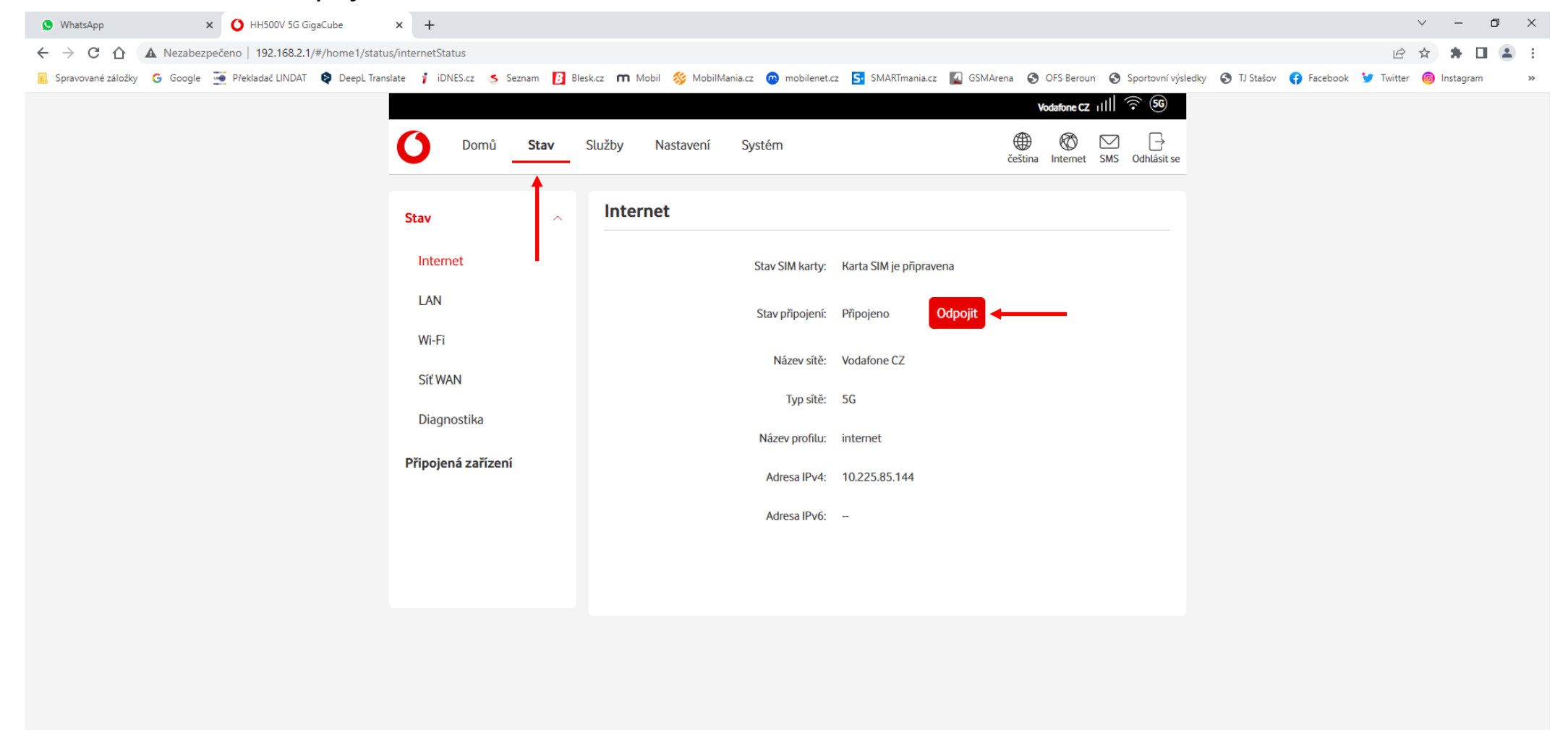

## 📰 💁 🩋 🖉 🗷 🖷 🔒 🗊 🔄 🧿 🛤 🦧 🖺

## - Klikněte na Nastavení

× 🚺 HH500V 5G GigaCube × + ~ – 🗗 X 🔒 WhatsApp ← → C ☆ ▲ Nezabezpečeno | 192.168.2.1/#/home1/status/internetStatus 🖻 ☆ 🗯 🖬 🚨 🗄 📕 Spravované záložky 💪 Google 🚎 Překladač LINDAT ᡇ Deepl. Translate 🕴 iDNES.cz 🤌 Seznam 🔢 Bles.kcz 🧰 Mobill Mánia.cz 🞯 mobilenet.cz 🔂 SMARTmania.cz 📓 GSMArena 📀 OFS Beroun 🔗 Sportovní výsledky 🤣 TJ Stašov 🛟 Facebook 🐓 Twitter 🐵 Instagram × Vodafone CZ IIII 🛜 56 čeština Internet SMS Odhlásit se ()Stav Služby Nastavení Systém Domů Internet Stav  $\sim$ Internet Stav SIM karty: Karta SIM je připravena LAN Stav připojení: Odpojeno Připojit Wi-Fi Název sítě: Vodafone CZ Síť WAN Typ sítě: 5G Diagnostika Název profilu: internet Připojená zařízení Adresa IPv4: --Adresa IPv6: --

## 🕂 💁 🤁 絶 🖾 📟 😰 👘 🛯 🧕 🛤 📽 🖺

- Klikněte na Nastavení a klikněte na Mobilní připojení

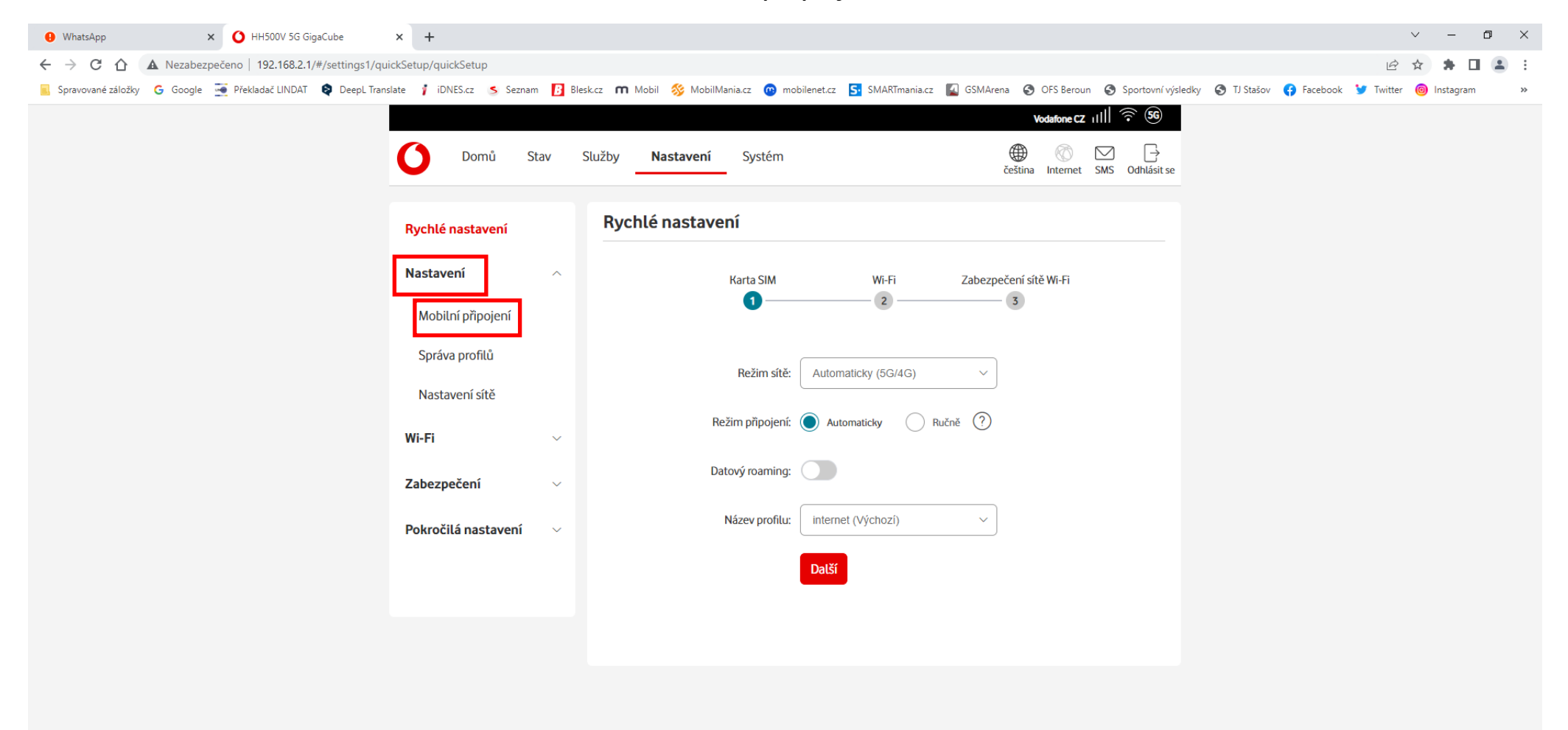

# - Přepínač Datový roaming posuňte doprava

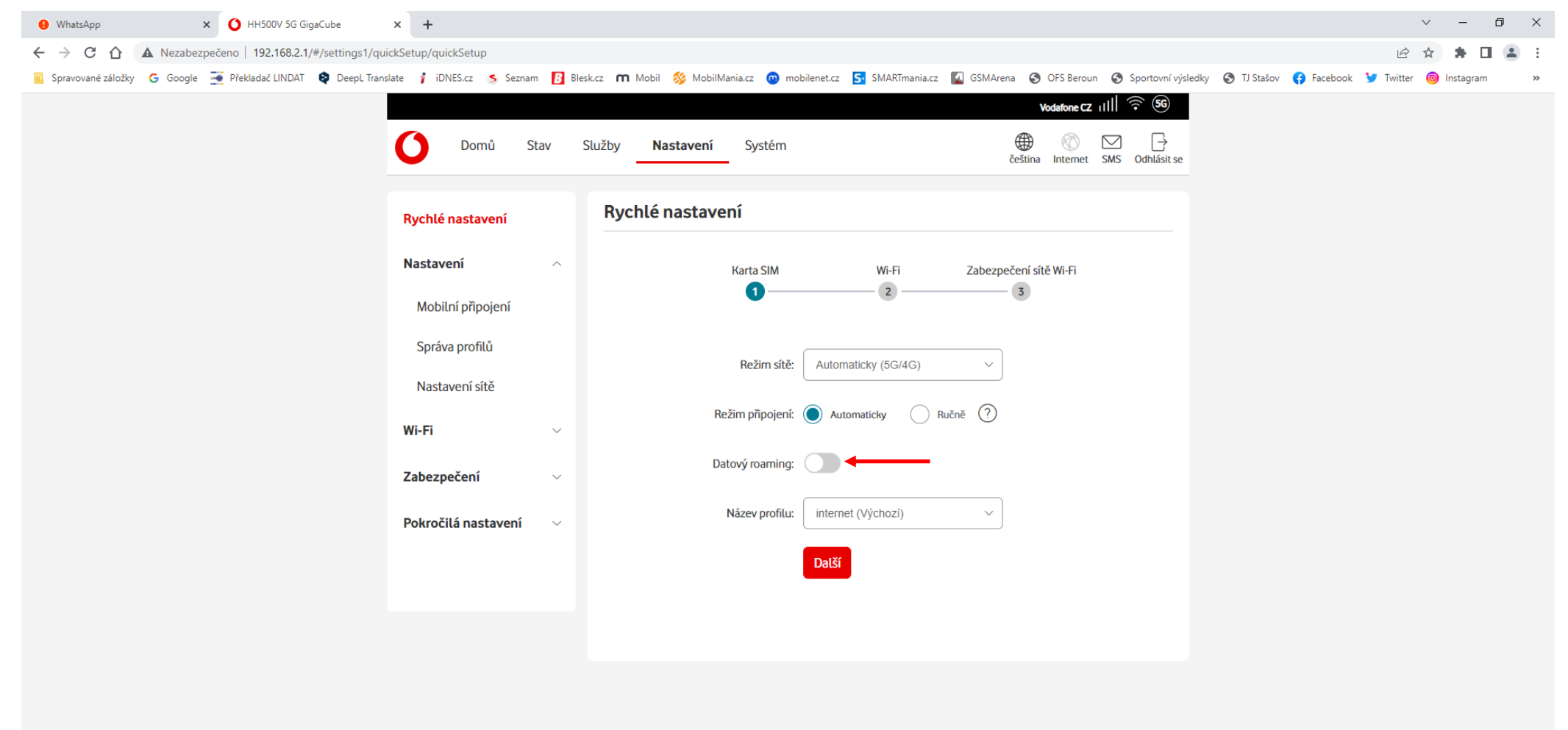

# - Klikněte na Použít

| WhatsApp × O HH500V 5G GigaCube × +                                                      |                                                                                                    | ∨ – Ø ×                                   |
|------------------------------------------------------------------------------------------|----------------------------------------------------------------------------------------------------|-------------------------------------------|
| ← → C ☆ ▲ Nezabezpečeno   192.168.2.1/#/settings1/mobileData/dataConnection              |                                                                                                    | 🖻 🖈 🖨 🚨 🗄 🗄                               |
| 📃 Spravované záložky 💪 Google 🏾 🦉 Překladač LINDAT 🛭 ᡇ DeepL Translate 🧃 iDNES.cz 🛛 Sezu | am 🔢 Blesk.cz 🏟 Mobil % MobilMania.cz 🐵 mobilenet.cz 5 SMARTmania.cz 😰 GSMArena 📀 OFS Beroun 📀 Sportovní výsledky 🔇 TJ St. | ašov 😝 Facebook 🍹 Twitter 🔞 Instagram 🛛 » |
|                                                                                          | Vodafone CZ 111                                                                                                    |                                           |
| Domů                                                                                     | Stav Služby Nastavení Svstém                                                                                               |                                           |
|                                                                                          | čeština Internet SMS Odhlásit se                                                                                           |                                           |
| Rychlé nastavení                                                                         | Mobilní připojení                                                                                                    |                                           |
| Networf                                                                                  |                                                                                                    |                                           |
| Nastaveni                                                                                | A Režim připojení: 🔘 Automaticky 🗌 Ručně 🕐                                                                                 |                                           |
| Mobilní připojení                                                                        |                                                                                                    |                                           |
| Správa profilů                                                                           | Zarizeni se pri roamingu pripoji<br>automaticky:                                                                           |                                           |
| Nastavení sítě                                                                           | Zrušit Použít                                                                                                    |                                           |
| Wi-Fi                                                                                    | ~                                                                                                    |                                           |
| Zabezpečení                                                                              | ~                                                                                                    |                                           |
| Pokročilá nastavení                                                                      | ~                                                                                                    |                                           |
|                                                                                          |                                                                                                    |                                           |
|                                                                                          |                                                                                                    |                                           |
|                                                                                          |                                                                                                    |                                           |
|                                                                                          |                                                                                                    |                                           |
|                                                                                          |                                                                                                    |                                           |
|                                                                                          |                                                                                                    |                                           |
|                                                                                          |                                                                                                    |                                           |

## - Klikněte na Odhlásit se

| S WhatsApp × O HH500V 5G GigaCube × +                                                                                                    | $\sim$      | — ć     | ı ×        |
|----------------------------------------------------------------------------------------------------|-------------|---------|------------|
| ← → C 🏠 🔺 Nezabezpečeno   192.168.2.1/#/settings1/mobileData/dataConnection                                                                                                    |             | * 🗆     | <b>.</b> : |
| 📓 Spravované záložky 💪 Google 🔄 Překladač LINDAT 🏟 DeepL Translate 👔 iDNES.cz 🍝 Seznam 🚺 Blesk.cz 🧰 Mobil % MobilMania.cz 🔞 mobilenet.cz 🛐 SMARTmania.cz 📓 GSMArena 🔇 OFS Beroun 🔇 Sportovní výsledky 🔇 TJ Stašov 🛟 Facebook 💆 Tw | itter 🔞 In: | stagram | >>         |

|                     |          |                                                    |           | Vodafone CZ  | 11    | 5G               |
|---------------------|----------|----------------------------------------------------|-----------|--------------|-------|------------------|
| O Domů Sta          | v Služby | v Nastavení Systém                                 | čeština   | Mon Internet | SMS ( | ☐<br>Odhlásit se |
|                     |          |                                                    |           |              |       | 1                |
| Rychlé nastavení    | Мо       | obilní připojení                                   |           |              |       |                  |
| Nastavení           | ^        |                                                    |           |              |       |                  |
| Mobilní připojení   |          | Režim připojeni: 🖉 Automatick                      | Ručně (?) |              |       | · 1              |
| Mobili pipojeni     |          | Zařízení se při roamingu připojí                   |           |              |       |                  |
| Správa profilů      |          | automaticky:                                       |           |              |       |                  |
| Nastavení sítě      | Toto     | to nastavení nelze během připojení změnit: Odpojit |           |              |       |                  |
| Wi-Fi               | ~        |                                                    |           |              |       |                  |
| Zabezpečení         | ~        |                                                    |           |              |       |                  |
| Pokročilá nastavení | ~        |                                                    |           |              |       |                  |
|                     |          |                                                    |           |              |       |                  |
|                     |          |                                                    |           |              |       |                  |
|                     |          |                                                    |           |              |       |                  |
|                     |          |                                                    |           |              |       |                  |